## Configuració per a la compatibilitat d'Internet Explorer en el navegador Microsoft Edge

El sistema operatiu Windows 10 Pro encara du instal·lat la darrera versió d'Internet Explorer, tot i que el navegador que es mostra per defecte és Microsoft Edge.

Per localitzar l'explorador Internet Explorer dins el sistema operatiu basta cercar-lo amb l'eina de recerca  $\mathcal{P}$  que normalment es troba a la part inferior esquerra de l'escriptori.

**1.** Obrir l'explorador Microsoft Edge o Internet Explorer (aquest darrer s'obrirà per defecte en mode Microsoft Edge).

2. Desplegar el menú "Configuració i més (Alt+F)".

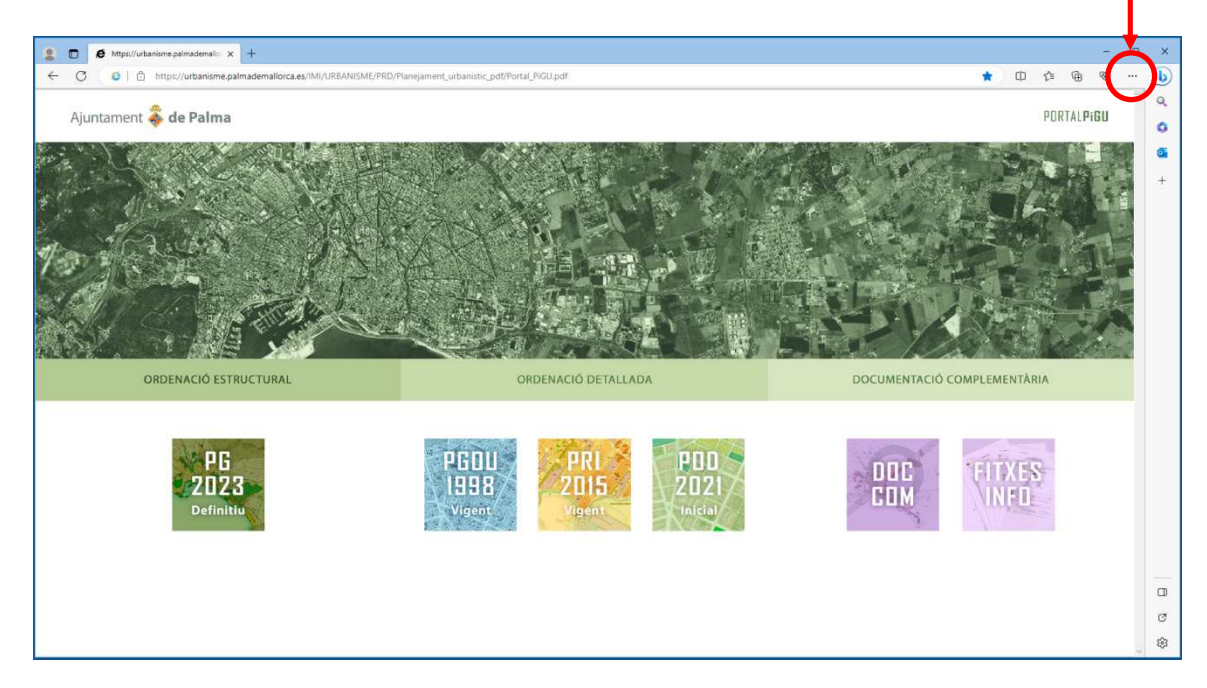

3. Seleccionar l'opció "Configuració".

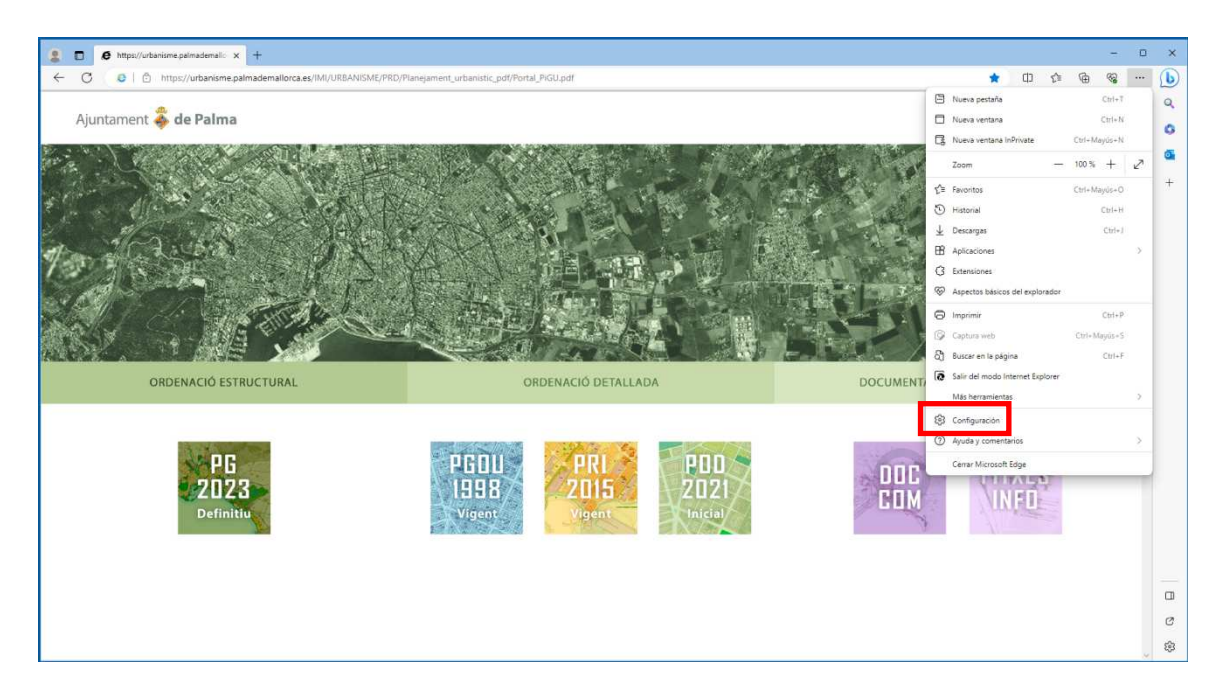

**4.** Fer clic en el marcador de la columna de l'esquerra "Navegador predeterminat", anar a l'apartat "Compatibilitat d'Internet Explorer", desplegar el botó "No permetre" i triar l'opció "Permetre".

| <ul> <li>Configuración</li> <li>I con en configuración</li> <li>I con en configuración</li> <li>I configuración</li> <li>I configuración</li> <li>I configura</li></ul>                                                                                                    |                                                         | in Drowser                                                                                                    |                           |                  | 5.7 | Ψ | £= | -m | <u>.</u> |  |
|----------------------------------------------------------------------------------------------------|---------------------------------------------------------|----------------------------------------------------------------------------------------------------|---------------------------|------------------|-----|---|----|----|----------|--|
| <ul> <li>Ruser en configuración</li> <li>Russiane</li> <li>Russiane</li> <li>Russian</li></ul>                                                                                                    | Configuración                                           | Navegador predeterminado                                                                                                    |                           |                  |     |   |    |    |          |  |
| <ul> <li>Prifie</li> <li>Priorital Science</li> <li>Priorital Science</li> <li>Priorital Science</li> <li>Priorital Science Science Sc</li></ul>                                                                                                    | Q Buscar en configuración                               | Convertir Microsoft Edge en el navegador predeterminado Estable                                                                                                    | cer como predeterminado   |                  |     |   |    |    |          |  |
| <ul> <li>Privadia Usiqueda y servica</li> <li>Privadia Usiqueda y servica</li> <li>Pr</li></ul>                                                                                                    | Perfiles                                                |                                                                                                    |                           |                  |     |   |    |    |          |  |
| A parental A parental Barra Isancial A parental Barra Isancial A parental isancial isancia isancia isanc                                                                                                    | Privacidad, búsqueda y servicios                        |                                                                                                    |                           |                  |     |   |    |    |          |  |
| <ul> <li>Barra Barral</li> <li>Barra Barral</li> <li>Barra Barral</li> <li>Barra Barral</li> <li>Comparito: opiding a principal yr:<br/>newa pastakai</li> <li>Comparito: opiding a principal yr:<br/>newa pastakai</li> <li>Comparito: opiding a principal yr:<br/>newa pastakai</li> <li>Comparito: opiding a principal yr:<br/>newa pastakai</li> <li>Records or fandet</li> <li>Marca part principal yr: partice</li> <li>Contraction: a fandet</li> <li>Marca partice notifical yr: partice notifical yr: p</li></ul>                                                                                                    | Apariencia                                              | Compatibilidad de Internet Explorer                                                                                                    |                           |                  |     |   |    |    |          |  |
| <ul> <li>Printing que los datios polyme principal y una polyme para los datios polyme principal y una dation polyme principal y una dation polyme polyme principal y una dation polyme polyme principal y una dation polyme polyme p</li></ul>                                                                                                    | Barra lateral                                           |                                                                                                    | No comitie - M            | No nermitir - Nr |     |   |    |    |          |  |
| <ul> <li>Comparts: copier yeage:</li> <li>Comparts: copier yeage:</li> <li>Comparts: copier yeage:</li> <li>Newgador predeterminade</li> <li>Vestage:</li> <li>Predection infantil</li> <li>Vestage:</li> <li>Sistema y rediminante.</li> <li>Sistema y rediminante.</li> <li>Sistema y rediminante.</li> <li>Sistema y rediminante.</li> <li>Sistema y rediminante.</li> <li>Accessibilidad</li> <li>Accessibilidad</li> <li>Accessibilidad</li> </ul>                                                                                                    | Página de inicio, página principal y<br>nuevas pestañas | Permitir que los sitios se vuelvan à cargar en modo internet Explorer (compatibilidad IE) (0)<br>Al navegar en Microsoft Edge, si un sitio requiere internet Explorer para ser compatibile, puede optar por volver a carg<br>Ecolorer | pario en modo de Internet | Permitir         |     |   |    |    |          |  |
| <ul> <li>Concess or constructed and antice</li> <li>Concess or formation</li> <li>Concess or formation</li> <li>Concess or for</li></ul>                                                                                                    | 😢 Compartir. copiar y pegar                             |                                                                                                    |                           | Predeterminado   |     |   |    |    |          |  |
| <ul> <li>Newgador prediterminado</li> <li>Newgador prediterminado</li> <li>Renda Ser Gargadia</li> <li>Prodacción indratol</li> <li>Prediter del Mado de compatibilidad il anos de hacer de el Opciones de Internet</li> <li>Internet nel Mado de compatibilidad il anos de hacer de el Opciones de Internet</li> <li>Statoma y rendministro</li> <li>Statoma y rendministro</li> <li>Statoma y rendministro</li> <li>Statoma y rendministro</li> <li>Teléfono y otros dispositivos</li> <li>Accessidad</li> <li>Accessidad</li> <li>Accessidad</li> </ul>                                                                                                    | Cookies v permisos del sitio                            | Opciones de Internet                                                                                                    |                           | No permitir      |     |   |    |    |          |  |
|                                                                                                    | Navegador predeterminado                                | Permita el Modo de compatibilidad il antes de Nacer del en Opcomes de Internet.                                                                                                    |                           |                  |     |   |    |    |          |  |
| <ul> <li> <sup>™</sup> Protección infantil         <sup>№</sup> Idionas         <sup>™</sup> Idionas         <sup>™</sup> Indionas         <sup>™</sup> Indionas         <sup>™</sup> Idionas         <sup>™</sup> Idion</li></ul> |                                                         |                                                                                                    |                           |                  |     |   |    |    |          |  |
| AP       talomas         Impervoss       Sistema y rendmimento:         D       Restableser configuración         Impervos y otros dispositivos       X         X Accesibilidad       A cerca de Microsoft Edge                                                                                                    | Se Protección infantil                                  |                                                                                                    |                           |                  |     |   |    |    |          |  |
| Impresoras         Stema y rendmiento         Nestablecer configuración         Teléfono y otroc dispositivos         Accesibilidad         Accerca de Microsoft Edge                                                                                                    | A <sup>3</sup> Idiomas                                  |                                                                                                    |                           |                  |     |   |    |    |          |  |
| Sistema y rendimiento         Sistema y rendimiento         Teléfono y otros dispositions         & Accessibilidad         Accessibilidad         Accessibilidad                                                                                                    | Impresoras                                              |                                                                                                    |                           |                  |     |   |    |    |          |  |
| Restablecer configuración         Teleflono y otros dispositivos         X Accesibilidad         € Accesa de Microsoft Edge                                                                                                    | Sistema y rendimiento                                   |                                                                                                    |                           |                  |     |   |    |    |          |  |
| Teeldono y otros dispositivos                                                                                                    | Restablecer configuración                               |                                                                                                    |                           |                  |     |   |    |    |          |  |
| 從 Accessbildad<br>❷ Acerca de Microsoft Édge                                                                                                    | Teléfono y otros dispositivos                           |                                                                                                    |                           |                  |     |   |    |    |          |  |
| Acerca de Microsoft Edge                                                                                                    | T Accesibilidad                                         |                                                                                                    |                           |                  |     |   |    |    |          |  |
|                                                                                                    | Acerca de Microsoft Edge                                |                                                                                                    |                           |                  |     |   |    |    |          |  |
|                                                                                                    |                                                         |                                                                                                    |                           |                  |     |   |    |    |          |  |
|                                                                                                    |                                                         |                                                                                                    |                           |                  |     |   |    |    |          |  |
|                                                                                                    |                                                         |                                                                                                    |                           |                  |     |   |    |    |          |  |
|                                                                                                    |                                                         |                                                                                                    |                           |                  |     |   |    |    |          |  |
|                                                                                                    |                                                         |                                                                                                    |                           |                  |     |   |    |    |          |  |

5. A continuació fer clic en el botó "Agregar"...

| Configuración                                 | Navegador predeterminado                                                                                                    |  |
|-----------------------------------------------|----------------------------------------------------------------------------------------------------|--|
| Q Buscar en configuración                     | Convertir Microsoft Edge en el navegador predeterminado Establecer como predeterminado                                                       |  |
| Perfiles                                      |                                                                                                    |  |
| Privacidad, búsqueda y servicios              |                                                                                                    |  |
| Apariencia                                    | Compatibilidad de Internet Explorer                                                                                                    |  |
| 🛄 Barra lateral                               | Permitir y                                                                                                    |  |
| Página de inicio, página principal y          | Permitir que los situios se vuelvan a cargar en modo Internet Explorer (compatibilidad IE)                                                   |  |
| nuevas pestañas                               | Explorer                                                                                                    |  |
| Compartir, copiar y pegar                     | Para que este cambio de configuración surta efecto, reinicie el explorador                                                                   |  |
| Cookies y permisos del sitio                  | Distance del mode de la terra de Frances                                                                                                    |  |
| Lo Navegador predeterminado                   | Estas páginas se abrirán en modo de Internet Explorer durante 30 días a partir de la fecha en que agregue la página. Todavía no se Paragrega |  |
| Descaigas     Protección infantil             | ninguna página a la lista del modo de Internet Explorer.                                                                                     |  |
| A Idiomas                                     | Opciones de Internet                                                                                                    |  |
| C Impresoras                                  | Permita el Modo de compatibilidad lE antes de hacer clic en Opciones de Internet.                                                            |  |
| Sistema v rendimiento                         |                                                                                                    |  |
| <ol> <li>Restablecer configuración</li> </ol> | ······                                                                                                    |  |
| Teléfono y otros dispositivos                 |                                                                                                    |  |
| 🛣 Accesibilidad                               |                                                                                                    |  |
| Acerca de Microsoft Edge                      |                                                                                                    |  |
|                                               | Agregar una pagina                                                                                                    |  |
|                                               |                                                                                                    |  |
|                                               | Escriba una dirección URL:                                                                                                    |  |
|                                               |                                                                                                    |  |
|                                               | http://example.com/                                                                                                    |  |
|                                               |                                                                                                    |  |
|                                               |                                                                                                    |  |
|                                               | Agregar Cancelar                                                                                                    |  |
|                                               |                                                                                                    |  |

...i escriure (o aferrar), dins l'espai que apareix, la següent URL:

https://urbanisme.palmademallorca.es/IMI/URBANISME/PRD/Planejament\_urbanistic\_pdf/Portal\_PiGU.pdf

Després fer clic a "Agregar" i finalment reiniciar el navegador.